## PDMS WEB APPLICATION

## Before you begin

Make sure to have the correct student ID number. If you aren't sure what the student ID number is, contact the site supervisor at the school.

## Accessing the website

1. Click this link:

PDMS Web Registration

Or go to <a href="https://tinyurl.com/PDMSonline">https://tinyurl.com/PDMSonline</a>

2. Type in "web" as your account name (there is no password) then click "sign in"

| Sign in to open "Program Data Management System". |
|---------------------------------------------------|
| web                                               |
| Password                                          |
| Sign In                                           |

3. Select "Select a school button" and choose your school. After that, select the "Go" button.

|                                                                                                    | Select a School | ÷ |    |                         |
|----------------------------------------------------------------------------------------------------|-----------------|---|----|-------------------------|
| Banyan Elementary<br>Baydew Elementary<br>Beachside Montessori Village<br>Central Park Elementary<br>Coconut Creek Elementary<br>Cooper City Elementary<br>Coral Sorinos Prefk-8 | A               | • |    | $\rightarrow$ <b>go</b> |
| Country Hills Elementary                                                                                                    | Ψ               |   | 4. | Select "Registering     |

Parent/Guardian – Click Here" and

choose the desired language for the application

|                                                                                                    | Training Elementary                      |   |
|----------------------------------------------------------------------------------------------------|------------------------------------------|---|
|                                                                                                    | Registering Parent/Guardian - Click Here | ÷ |
| New Application - English<br>New Application - Spanish<br>New Application - Portuguese<br>New Application - Creole |                                          |   |

5. Read through the pop-up window and select "OK"

| Parents, Please Read!                                                                                                    |            |
|----------------------------------------------------------------------------------------------------|------------|
| A parent is not allowed to delete or change the information provided by<br>the other parent. Both parents have equal rights to contact the student<br>school, to pick up the child from school, to access the student records<br>and to student information except where a certified copy of a currently<br>effective Court Order specifically revoking or restricting those parental | y ▲<br>tat |
| OK                                                                                                    |            |
|                                                                                                    | 11.        |

6. Enter student information on all fields. Make sure to enter the correct student number, if you aren't sure what the student number is, reach out to the school's site supervisor.

|       |                                                       | Student Information                    | -              |                                               |                      |
|-------|-------------------------------------------------------|----------------------------------------|----------------|-----------------------------------------------|----------------------|
|       |                                                       | Enter Student#                         |                | ]                                             |                      |
|       |                                                       | Enter Last Name                        |                |                                               |                      |
|       |                                                       | Enter First Name                       |                |                                               |                      |
|       |                                                       |                                        |                | Go                                            |                      |
| 7     | . Fill out all the<br>"Next".                         |                                        |                | <i>li</i>                                     | fields then select   |
| Grade | e: Application<br>2020-2021<br>Before and After Schoo | l Child Care Program                   | Parent/Guardia | fore Care<br>ter Care<br>Il Day               | Days<br>chool Staff) |
| (     | Student # 2345678901                                  |                                        | Home School:   | Training Elementary                           |                      |
|       | Child's Name: Last Test                               | First F                                | First          | Starting Date:                                |                      |
| ent   | Date Of Birth:<br>Height: Weight                      | Age:                                   | Gender:        | Hair Color:                                   |                      |
| tud   | Race White Native Black Mult                          | ve American O Asian<br>iracial O Other | Ethnicity:     | ◯ Non-Hispanic or Non<br>◯ Hispanic or Latino | -Latino              |
| S     | Child Lives with:                                     | Both Parents O Mother                  | Father Gua     | ardian                                        |                      |
|       | LIST ALL SIBLINGS ATTE                                | ENDING PROGRAM A                       | T THIS TIME:   | 1.41 e e                                      | Next                 |
|       |                                                       |                                        | I              |                                               |                      |

8. Fill out all the fields then select "Next". Select the "red arrow" if you need to make corrections on the previous page.

Tips:

- When typing your email address, make sure there is no space after it.
- Choose a cell phone provider, so you will be able to receive text messages.

|                 | Registration<br>2020-2021<br>Before and After School Child Care P | rogram                                    |                                   |            |      |
|-----------------|-------------------------------------------------------------------|-------------------------------------------|-----------------------------------|------------|------|
|                 | Student # 3456789012<br>Are you a Broward County School Emplo     | Child's Name: Test, Anoth<br>oyee? Yes No | lf yes, enter<br>your personnel # |            |      |
|                 | Do you work in the following fields: first r                      | esponder, healthcare, food s              | service?                          | ◯ Yes ◯ No | )    |
| rent/<br>dian 1 | Name (First) (I<br>Primary Address                                | Last)                                     | Cell Phone<br>Cell Phone Provider |            |      |
| Pal<br>Guar     |                                                                   | State Zip                                 | HomePhone                         |            | J    |
| nt/<br>an 2     | Name (First)                                                      | Last)                                     | Cell Phone                        |            |      |
| Pare<br>Guardi  | City                                                              | State Zip                                 | Work<br>HomePhone                 |            |      |
|                 | List Email Addresses:<br>Can your child be photographed?          | ⊖Yes ⊖No                                  |                                   |            | Next |

9. Fill out all the fields then select "Next". Select the "red arrow" if you need to make corrections on the previous page.
10. Fill out all the fields then select "Next. Select the "red arrow" if you need to make corrections on the previous page.

Tip:

- If you choose "Yes", make sure to select the box on the right side of the question and a pop-up box will appear. Once you fill out the information, select "Close" and go to the next question.

| Application<br>2020-2021<br>Before and After School Child Care | Program             |               |                                      |                 |
|----------------------------------------------------------------|---------------------|---------------|--------------------------------------|-----------------|
| Student # 2345678901                                           | Child's Name:       | Test, First   |                                      |                 |
| Family Doctor:<br>Important medical concerns we sho            | uld be aware of (d  | conditions, m | Doctor Phone#:<br>edications, health | history, etc.): |
| Does your child have any medical concerns                      | ? O Yes O No        | If Yes,       |                                      |                 |
| Does your child have allergies                                 | ? OYes ONC          | If Yes,       |                                      |                 |
| Does your child take any medications                           | ? OYes ONC          | If Yes,       |                                      |                 |
| Does your child have any special concerns                      | we need to be awa   | are of? OYe   | s ⊖No If Ye                          | es,             |
| Does your child have any special needs                         | we should be awa    | are of? OYe   | s ⊖ No lf Ye                         | es,             |
| Does your child receive any special service                    | es during the schoo | l day? OYe    | s ⊖No lf Ye                          | es,             |

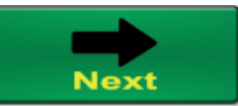

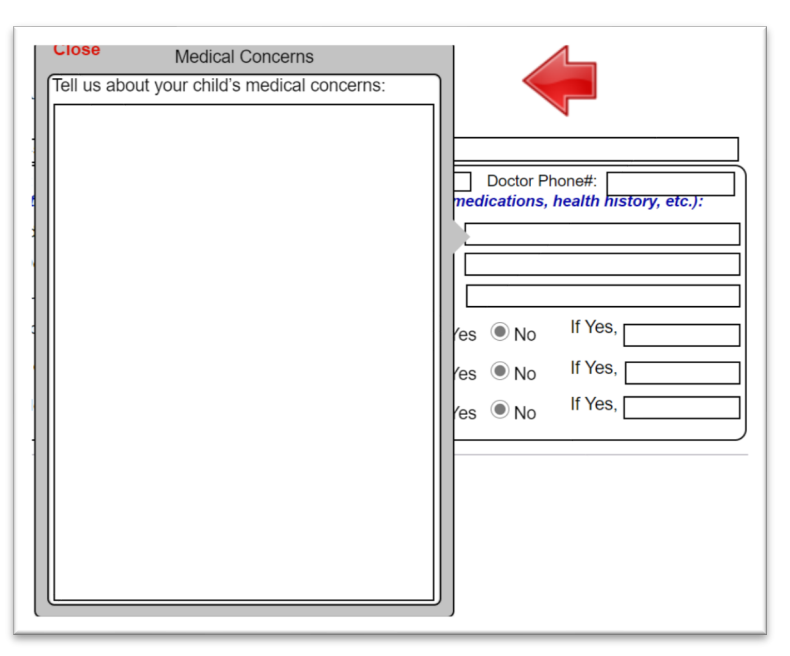

Picture of the POP-UP box

10. Fill out all the fields then select "Next". Select the "red arrow" if you need to make corrections on the previous page.

Tips:

- Under "Authorized Release/Contact for Parent/Guardian 1" must have at least one other person besides parent/guardian 1 and parent/guardian 2 in line 1, otherwise, you will have to list "Local Police" as the authorized pickup.
- Make sure to verify your email at the bottom by retyping it in the "Email Verification" field.

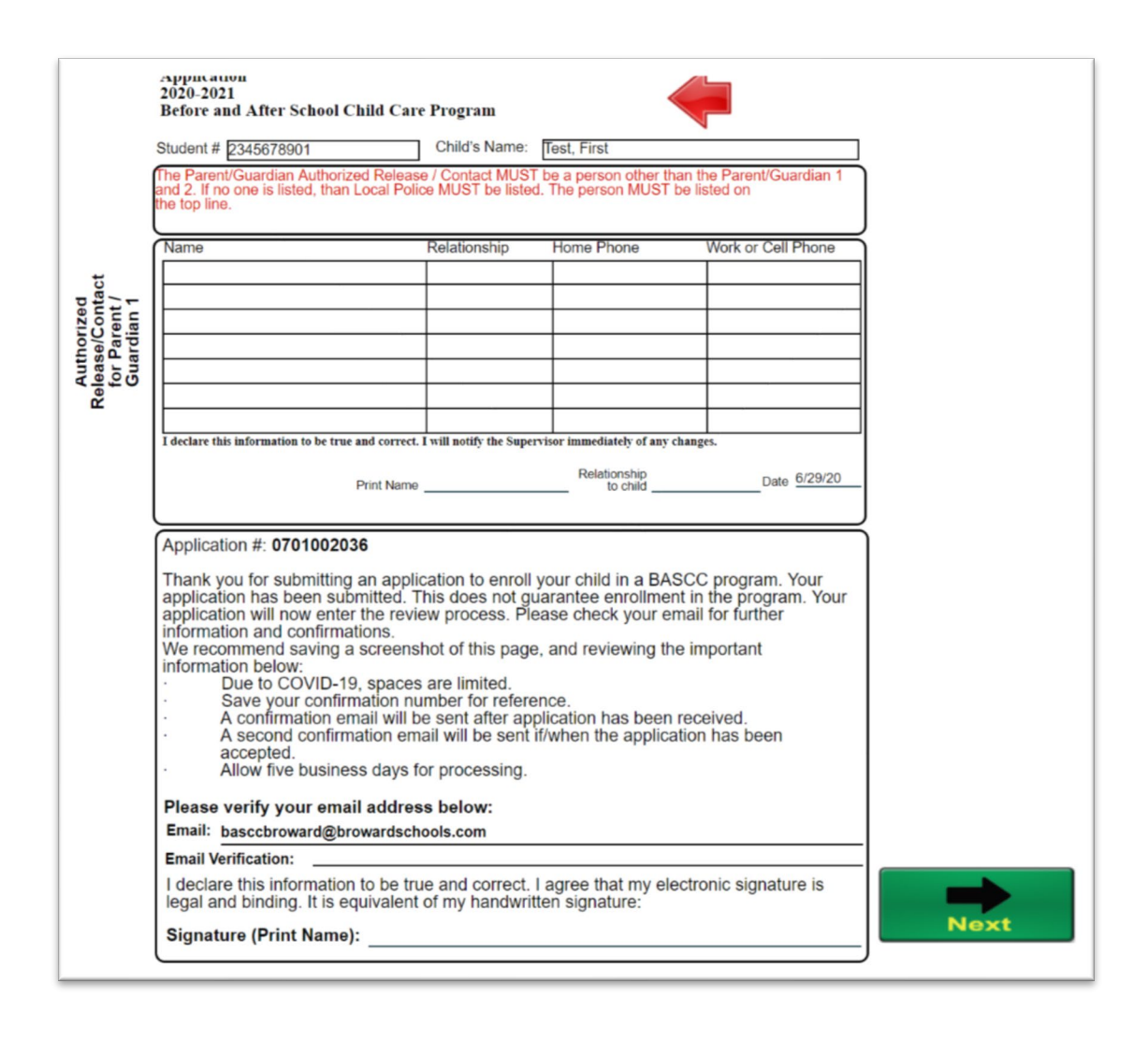

11. Select "Yes, I agree" after reading through the information. After selecting "Yes, I agree", it will put a date stamp on the document. Select the "red arrow" if you need to make corrections on the previous page. Select "Submit if adding sibling" if you need to add a sibling. Select "Submit if no adding sibling", if you aren't adding any siblings.

| Student #                           | 2345678901                                                                                                    | Child's Name:                                                                  | First Test                                                                                     |                                                              | Pdmssolutions@Browards                         |
|-------------------------------------|----------------------------------------------------------------------------------------------------|--------------------------------------------------------------------------------|------------------------------------------------------------------------------------------------|--------------------------------------------------------------|------------------------------------------------|
| School                              | Training Elementary                                                                                                    |                                                                                | Date: 6/                                                                                       | 29/2020                                                      | - 0013.00111                                   |
| understan<br>program.<br>with my cl | and the policies and pro<br>d that these are in place to<br>I have read them and agre<br>hild.                                                     | cedures that have<br>ensure the safety<br>e to follow them.                    | e been outlined in the Pa<br>and well-being of my child v<br>I have also discussed the ru      | arent Handbook.<br>while attending the<br>les of the program |                                                |
| n additio                           | n, I understand some of my                                                                                                    | responsibilities in                                                            | clude, but are not limited to                                                                  | :                                                            | Scroll down to Agree.                          |
|                                     | Paying Period Fees on<br>Paying late pick-up fee<br>Notifying the Supervis                                                                         | or before the last<br>es prior to the next<br>sor, directly, if my c           | ve in accordance with the "(                                                                   | e program<br>Code of Student Co                              | -<br>onduct" for Broward                       |
| L. Lu<br>re<br>to                   | punty Public Schools.<br>Inderstand, all payments for<br>ceiving childcare. Failure to<br>parent/guardians upon re<br>Inderstand, it is necessary. | or Before and After<br>pay in advance wi<br>gistration.<br>to pick up my child | School Child Care Programs<br>ill result in dismissal from the<br>(ren) on time. Failure to do | must be made in<br>e program. Payme<br>so may result in      | advance of the child<br>nt due dates are given |
| di<br>fa<br>I. I.                   | smissal from the program.<br>mily will be charged.<br>understand, if my child is o                                                                 | A late pick-up fee on the Broward Free                                         | of \$15.00, per 15 minute inc<br>/Reduced Meal Program, fu                                     | rements, per<br>nds may be                                   |                                                |
| av<br>in<br>5. La                   | ailable for partial After Sch<br>formation and provide nec<br>also understand, it is my re                                                         | ool Child Care Fee<br>essary documents<br>sponsibility to keep                 | s. It is my responsibility to re<br>for the application.<br>9 my own records and receip        | quest this<br>ts for income tax p                            | ourposes.                                      |
|                                     | dias Oissatura                                                                                                    |                                                                                | Det                                                                                            |                                                              |                                                |
| Vec. L                              | rdian Signature: Second Tes                                                                                                    | t                                                                              | Date                                                                                           | e:<br>                                                       | _                                              |
| J tes, ta                           | agree.                                                                                                    |                                                                                |                                                                                                | Submi                                                        | OR Submit                                      |

12. Read through the pop-up window and select "Go"

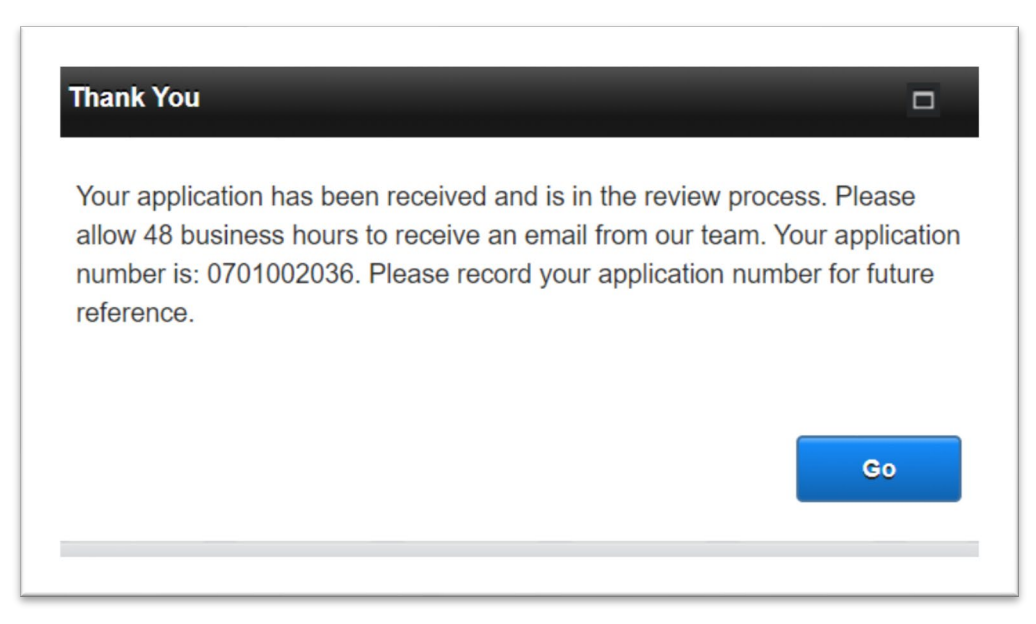

13. Select "Student Registration.pdf" to download a copy of the registration. Select "Close" to complete the application.

| ownloa            | ad Files                                                            |
|-------------------|---------------------------------------------------------------------|
| Your file<br>ile: | es are ready for download. Please click the button to download each |
|                   | Student Registration.pdf                                            |
|                   | Close                                                               |